# Sisukord

| Załączniki                       | 3 |
|----------------------------------|---|
| Załączniki dokumentów            | 3 |
| Ustawienie - podgląd załączników | 3 |
| Dodawanie załączników            | 4 |

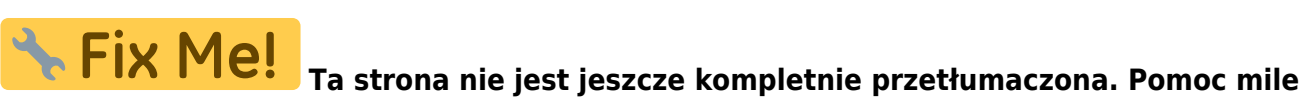

widziana. (po skompletowaniu usuń ten komentarz)

# Załączniki

W raporcie Załączniki możesz tworzyć dokumenty z załączników otrzymanych w bazie danych, łączyć je z istniejącymi dokumentami lub archiwizować wybrane załączniki. Archiwizacja jest konieczna na przykład wtedy, gdy baza danych, w której można przechowywać załączniki, zaczyna się zapełniać. Aby zwolnić miejsce na załączniki, musisz je również usunąć po archiwizacji. Więcej informacji na temat wygodnego wysyłania załączników do Directo znajdziesz Postkasti liidese juhendist

# Załączniki dokumentów

W systemie Directo większość typów dokumentów umożliwia dodawanie załączników. Ikona załącznika <sup>ℓ</sup> znajduje się w nagłówku dokumentu i umożliwia szybki dostęp do dodanych plików. Podczas konfigurowania konkretnego dokumentu za pomocą ikony <sup>→</sup> istnieje możliwość określenia, czy załącznik ma być wyświetlany w formie podglądu – obok dokumentu lub bezpośrednio pod nim.

Dokumenty w nowym widoku mają ikonę - UBDzięki temu użytkownik może łatwiej przeglądać i porównywać treść dokumentu z jego załącznikami.

#### Ustawienie - podgląd załączników

Aby wyświetlić załącznik w dokumencie, kliknij ikonę 🗪 (w prawym górnym rogu dokumentu). W polu **Pokaż załączniki** wybierz:

- W prawej, jeśli chcesz, aby plik pojawił się po prawej stronie dokumentu;
- U dołu, jeśli chcesz, aby plik był widoczny pod dokumentem;
- Nie, jeśli nie chcesz, aby załącznik był widoczny.

Kliknij przycisk Zapisz.

| Drukuj Pokaž PDF do zalącznika Zapis 🛛 F KOREKTA << >> Status: Potwierdz                                                                                                    | ono                 |                                                                                     | <u> </u>                                                                                                    |
|----------------------------------------------------------------------------------------------------|---------------------|-------------------------------------------------------------------------------------|----------------------------------------------------------------------------------------------------|
| Dodaj poziom magazynu                                                                                                    |                     |                                                                                     |                                                                                                    |
|                                                                                                    |                     |                                                                                     |                                                                                                    |
| Vróć     Zapisz     USUŃ     Ustawienia: Osobiste     Desite                                                                                                    | redutous Rionae     | IZE Dni)                                                                            |                                                                                                    |
| Dane kontaktu nie są pobierane w przypadku                                                                                                    | u dodawania klienta | a                                                                                   |                                                                                                    |
| Kontakt jest umieszczony wg klienta 🗸                                                                                                    |                     |                                                                                     |                                                                                                    |
| Oblekt jest umleszczony ∣ wg klienta ∨                                                                                                    |                     |                                                                                     |                                                                                                    |
| Cena artykułu się różni Zysk netto <= 0                                                                                                    | ~                   |                                                                                     |                                                                                                    |
| Cena artykułu się różni                                                                                                    | ~                   |                                                                                     |                                                                                                    |
| Używana ilość opakowania Systemowe 🗸                                                                                                    |                     |                                                                                     |                                                                                                    |
| Informacje o kliencie są aktualizowane na ko                                                                                                    | pii                 |                                                                                     |                                                                                                    |
| Nr zamówienia klienta jest obowiązkowy Nie 🗸                                                                                                    |                     |                                                                                     |                                                                                                    |
| Pole danych klienta z adresem e-mail odbiorcy faktury                                                                                                    | ~                   |                                                                                     |                                                                                                    |
| Pokaż załączniki W prawej 🗸                                                                                                    |                     |                                                                                     |                                                                                                    |
| Domyślne WIP Nie 🗸                                                                                                    |                     |                                                                                     |                                                                                                    |
| Utworz fakturę wewnętrzną po potwierdzeniu                                                                                                    | 1                   | : 0                                                                                 |                                                                                                    |
| Dodatkowe pola artykułu wyświetlane w do                                                                                                    | kumencie            |                                                                                     |                                                                                                    |
| Tworzenie środków trwałych klienta Nie 🗸                                                                                                    |                     |                                                                                     |                                                                                                    |
|                                                                                                    |                     | a brutto Wartość Brut                                                               | to ID magaz. Wolny PRN                                                                                             |
| Zapisz                                                                                                    |                     | 12.1 -12.1                                                                          |                                                                                                    |
|                                                                                                    |                     |                                                                                     |                                                                                                    |
| Nowy widek W nowym wideky wystarczy kliknii ikono                                                                                                    | (w prowvo           | n górnym rogu                                                                       | dokumontu)                                                                                                    |
|                                                                                                    |                     | ii goiniyin togu                                                                    |                                                                                                    |
| (∴ Nowy ▼ <p drukuj="" e-mail="" kopiuj="" odrzuc="" potwierdz="" th="" usun="" w="" zapisz="" załąc<="" ø="" ⊖="" ⊗="" ⊠="" ▼="" 電=""><th>zniki (1) KOREKTA</th><th>Administracja</th><th>2 🔎 🛄 🕈</th></p> | zniki (1) KOREKTA   | Administracja                                                                       | 2 🔎 🛄 🕈                                                                                                    |
| Faktura 2500029     Potwierdzono     Ostatnio zmieniono przez KAROLINA (15.04.2025 r                                                                                                    | w 16:47:03) 9       |                                                                                     | Ulaboria                                                                                                    |
| Powiązane dokumenty: zamówienie: 2500001   zapis księgowy                                                                                                    |                     |                                                                                     | HISTONIA                                                                                                    |
| Utwórz: Wpłaty Faktura korygująca Wydarzenie   Zidentyfikuj klienta: Za pomocą dowodu osobistego                                                                                                    |                     | ←                                                                                   | 1 →                                                                                                    |
| Data<br>Numer unstaniani Nahanga A Namus nahanga Prejekt                                                                                                    | 4                   | OFERTA SPRZEDAŻOWA 2                                                                | 2500001.pdf (22.04.2025 15:34:30)                                                                                  |
| 2500029 15.04.2025 1003 Q Test 2 Q Deaktywować promocję                                                                                                    |                     |                                                                                     | * <b>a</b> :                                                                                                    |
|                                                                                                    |                     |                                                                                     |                                                                                                    |
| ✓ SUMY                                                                                                    |                     | OFERTA SPRZEDAŻOWA /2560001                                                         | LOGO                                                                                                    |
| Wartość Wartość<br>Natto Kwota VAT Brutto Saldo Marta % Ilość Waluta                                                                                                    | æ                   | SPRZESANCA NARYW                                                                    | A DOBUMCA                                                                                                    |
| 39990.00 9197.70 49187.70 49187.70 100.00 1334 PLN Q                                                                                                    |                     | DENO_bast Solverila<br>Advan<br>ND: USTITUTUMI ND:<br>Bask                          | ri Bioleolia (giberne)<br>NJP-1                                                                                    |
|                                                                                                    |                     | PN-EITENTEETEETE<br>Talui että toi Talui<br>Eineali teleäjätena pi<br>Viiteaka PI-N | New 11                                                                                                    |
|                                                                                                    | / Cena ie           | La, Nazwa kovarutologi<br>1 Koveto                                                  | J.R. Basic Cana Wartalic Bounda Harota Wartalic<br>reallio andio Witt, 5: Vitt basilio<br>- Nart 0.00<br>Willym    |
| > Szukaj Q → Szukaj → Szukaj                                                                                                    | > Szu               |                                                                                     | Disease     Partners     Partners       paraditar     FUN     FUN     FUN       Paramet     0.00     0.00     0.00 |
| 1 ADMIN 0 1                                                                                                    |                     | Razemic 0.00 PLN<br>Strench: arrs, 00100 PLN                                        |                                                                                                    |
| ··· 2 CORNENERGY 0 1333 Corn energy                                                                                                    |                     | Devido PELP<br>Onder generalities de explanation                                    | Centre questitaires de alleres                                                                                     |
|                                                                                                    |                     |                                                                                     |                                                                                                    |
|                                                                                                    |                     |                                                                                     |                                                                                                    |
|                                                                                                    |                     |                                                                                     |                                                                                                    |
|                                                                                                    |                     |                                                                                     |                                                                                                    |

### Dodawanie załączników

Istnieje kilka różnych sposobów dodawania załączników do Directo. Otwieramy odpowiedni dokument i klikamy na ikonę I znajduje się w nagłówku dokumentu.

| 🔟 Usuń      | 🞦 E-mail 🔹       | 🖨 Drukuj 🕞     | 🖉 Załączniki     | Załączniki      | - Faktur     | y - 2500001                  |                              |
|-------------|------------------|----------------|------------------|-----------------|--------------|------------------------------|------------------------------|
|             |                  | Ostatnie       | o zmieniono prze | Zamknij Odśw    | eż Edytuj    | Pobierz wszystkie załączniki | Zainstaluj Directo w program |
| a pomocą do | wodu osobistego  |                |                  | Załącznik       | Choose Files | No file chosen               |                              |
|             | Data             |                |                  | Nazwa           |              |                              |                              |
|             | wystawienia      | Obiekt         | Magazyn          | Opis            |              |                              |                              |
|             | 22.04.2025 15: 💷 |                | α                |                 |              |                              |                              |
|             |                  |                |                  | Link zewnętrzny |              |                              |                              |
|             |                  |                |                  | Typ dok.        | PDF 🗸        |                              |                              |
|             | Sprzedawca 🔗     |                |                  |                 |              | ZAł                          | ĄCZ                          |
| Q           | HELP Q           | Otwórz sposoby | v płatności Otwo |                 |              |                              |                              |

- 1. **Dodawanie załączników z komputera** W nowym otwartym oknie, klikamy **choose files** i wybieramy pliki z komputera (aby dodać wiele plików naraz, przytrzymaj klawisz **Ctrl** na klawiaturze podczas wybierania plików), a następnie kliknij przycisk **Załącz**.
- 2. **Przeciągnij i upuść** Przeciągnij plik z komputera do okna załącznika lub możesz także przeciągnąć załącznik bezpośrednio z programu Microsoft Outlook do Directo.

| Zamknij Odśwież<br>Załącznik Cl<br>Nazwa<br>Opis<br>Link zewnętrzny<br>Typ dok. PD | Edytuj Pobierz wszystkie<br>noose Files No file chosen | załączniki Zainsta       | luj Directo w programie Out | Zaproszenie do podpisu       | Podpis cyfrowy             |               |
|------------------------------------------------------------------------------------|--------------------------------------------------------|--------------------------|-----------------------------|------------------------------|----------------------------|---------------|
| Załącznik / Opis<br>Załączniki<br>Załą                                             | cznik                                                  | ZAŁĄCZ<br>Znajdź<br>Opis | Rozmiar                     | Paveiksi alisti<br>Załącznik | Objętość 0.00% <b>Data</b> | Screenshoi_1  |
|                                                                                    |                                                        |                          |                             |                              |                            | Poveikslelist |
| \\Następnie z<br>następnie pli                                                     | zostaniesz popro<br>ik zostanie załąc                  | szony o po<br>zony.      | twierdzenie. M              | lożesz zmienić na            | azwę pliku lub o           | lodać opis,   |

|           | Screenshot_1  | png  | (61.7 Kb)  |  |
|-----------|---------------|------|------------|--|
|           | Paveikslėlis1 | .png | (380.7 Kb) |  |
|           |               |      |            |  |
| Potwierdź | Zamknij       |      |            |  |
|           |               |      |            |  |

#### lohista\_manus.mp4

 Załączniki można wysyłać do Directo za pośrednictwem maila poprzez tzw. interfejs Mailbox, dowiedz się więcej tu

Powiązane artykuły:

Raport: załączniki Przechowywanie załączniki w programie Microsoft Sharepoint From: https://wiki.directo.ee/ - **Directo Help** 

Permanent link: https://wiki.directo.ee/pl/yld\_aru\_manused?rev=1744978353

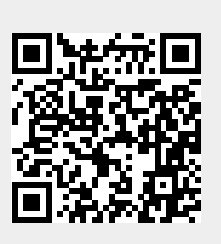

Last update: 2025/04/18 15:12